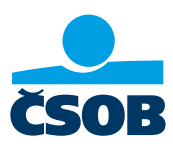

# УВІЙДІТЬ В ІНТЕРНЕТ-БАНКІНГ СЅОВ

## 1. Забули ім'я користувача або пароль?

- А. Я не знаю Ім'я користувача
- 1) Відкрийте додаток ČSOB Smart.
- 2) Виберіть пункт Інше (три крапки)
- 3) Виберіть «Мій профіль» внизу.
- 4) Унизу, в частині ČSOB ID, вказано ваше ім'я користувача.
- 5) Тепер ви можете авторизуватися в Інтернет-банкінгу
- 6) Якщо ви не знаєте пароль, виконайте дії згідно пункту В

|                                                 | cson                                                 | Zeptejte 2             | andrea Kartová                   | dhlásit        | ÷                             | 4 sit                              |
|-------------------------------------------------|------------------------------------------------------|------------------------|----------------------------------|----------------|-------------------------------|------------------------------------|
| Uživatelské jméno<br>AndreaK                    | Plus Konto<br>37591051/0300                          | 423 589,09 CZK         | ČSOB Smart                       |                | Země narození                 | Česká republika<br>Radlická 816/20 |
| Heslo                                           | Kartova Andrea                                       | > Platba               | i O aplikaci                     | >              | Trvalá adresa                 | Praha 5 - Smíchov,<br>15000        |
|                                                 |                                                      |                        | ★ Ohodnotte aplikaci             | >              | Politicky exponovaná<br>osoba | Ne                                 |
|                                                 | Spoření s bonusem<br>38321635/0300<br>Kartova Andrea | 157 113,38 CZK         | Coop Demoverze aplikace          | >              | Jsou všechny údaje            | aktuální?                          |
| Demoverze Přihlásit se                          | Mandling                                             | 0.00.07/               | ▶ Naše aplikace                  | >              | Ne                            | Апо                                |
|                                                 | Standard<br>Kartova Andrea                           | K dispozici            | Nastavení                        |                | ¥                             |                                    |
|                                                 | Platební karty                                       |                        | 🗘 Mûj profil                     | >              | CSOB Identii                  | ta                                 |
|                                                 | Investice                                            | 5 631,22 CZK           | Nastavení aplikace               | >              | Email                         |                                    |
|                                                 | 1 smlouva                                            | Aktuální k 6. 12. 2018 | 4 Aktivace Smart klíče           | >              | ČSOB Identita (j)             | AndreaK                            |
| Kontakty Pobočky a Kurzovní lístek<br>bankomaty | Přehled Finance Nat                                  | nidky Kontakty Ostatní | Přehled Finance Nabídky Kontakty | •••<br>Ostatní | Spravovat ČSOB                | D E+                               |

Примітка: Якщо у вас немає імені користувача або вам не вдалося відновити пароль, зателефонуйте на наш номер 499 900 222 або відвідайте відділення.

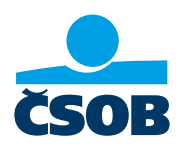

- В. Я не знаю свій пароль
- 1) Перейдіть на веб-сайт ČSOB: https://www.csob.cz/portal/lide#натисніть оранжевий кнопку комп'ютера/телефону у верхньому правому куті.
- 2) Далі натисніть на кнопку Інтернет-банкінг.
- 3) Натисніть Розблокувати/Змінити пароль
- 4) Введіть своє ім'я користувача та натисніть «Продовжити».
- 5) На вашу електронну пошту надіслано код підтвердження, введіть його у відповідне поле.
- 6) На наступному кроці ви вводите новий пароль і підтверджуєте його кнопкою «Авторизувати».
- 7) Підтвердьте зміну пароля в програмі ČSOB Smart key.
- 8) Пароль успішно змінено. Ви також отримаєте підтвердження електронною поштою.

|                                                                                                   | ☆ a csob.cz/portal/# +                                                    | ☆ ▲ identita.csob.cz/ 2 3 :                         | ☆ ■ identita.csob.cz/                                                                                     |
|---------------------------------------------------------------------------------------------------|---------------------------------------------------------------------------|-----------------------------------------------------|----------------------------------------------------------------------------------------------------|
| Lidé 🗸                                                                                            | Lidé 🗸                                                                    |                                                     |                                                                                                    |
|                                                                                                   | Sob × ≡                                                                   |                                                     | Odblokování/změna                                                                                         |
| ZIT                                                                                               | Internetové bankovnictví                                                  | internetového<br>bankovnictví                       | hesla                                                                                                    |
| PROVAS                                                                                            | CSOB CEB                                                                  | Heslo Certifikát                                    | Pro odblokování a změnu hesla                                                                             |
| <b>STOJÍ ΖΑ ΤΟ</b>                                                                                | Investiční portál                                                         |                                                     | potřebujete Smart klíč, SMS klíč nebo<br>certifikát. Pokud nemáte ani jedno,<br>přijdte prosím na pobočku |
| VYCHÁZET SI VSTŘÍC<br>#.IdemeVamNaproti                                                           | . ČSOB Smart                                                              | Uživatelské jméno                                   | Nepamatujete si uživatelské jméno?<br>Volejte 499 900 222.                                                |
|                                                                                                   | 🎆 Smart klíč                                                              | Hesio                                               | Uživatelské iméno                                                                                         |
|                                                                                                   | ⊛ Kate<br>⊡ Přechod na ČSOB Identitu                                      | 0                                                   |                                                                                                    |
|                                                                                                   | <ul> <li>⊘ Ověřit stav služeb</li> </ul>                                  | Odblokování/změna bosla                             |                                                                                                    |
|                                                                                                   | R Průvodce bezpečností                                                    |                                                     | Pokračovat                                                                                                |
| Českā pošta                                                                                       | Česká pošta                                                               | Priniasit                                           |                                                                                                    |
| Česká pošta snižuje počet<br>poboček                                                              | Česká pošta snižuje počet<br>poboček                                      | Jak na první přihlášení Jak na Smart klíč           | Přejít na Úvodní stránku ČSOB<br>Vstoupit do ČSOB CEB                                                     |
|                                                                                                   |                                                                           |                                                     |                                                                                                    |
| ☆ â identita.csob.cz/ +5 :                                                                        |                                                                           | ×                                                   |                                                                                                    |
|                                                                                                   | © 04:58 Menu ≡                                                            | ČSOB                                                | CSOB ID                                                                                                   |
| Odblokování/změna 🧿                                                                               | Obnovení hesla 🛛 🧿                                                        | Obnova hesla                                        | Obnovení hesla                                                                                            |
| nesia                                                                                             | Hagin t                                                                   | ČSOB Identita                                       | Heslo bylo úspěšně změněno. Nyní<br>ce můžete přiblécit                                                   |
| Na Váš a mail bul odaslán kád pro                                                                 | ()<br>()                                                                  | 04:13                                               |                                                                                                    |
| ověření. Zadejte ho a stiskněte<br>"Potvrdit".                                                    | Opakujte heslo*                                                           | Nové heslo bude ihned použitelné pro<br>přihlášení. | Pokracovat                                                                                                |
| Kód z e-mailu                                                                                     | 0                                                                         | Nové heslo                                          | Přejít na Úvodní stránku ČSOB                                                                             |
| 0                                                                                                 | Autorizovat                                                               |                                                     | Vstoupit do ČSOB CEB<br>Vstoupit do IB                                                                    |
|                                                                                                   |                                                                           | ID transakce                                        | Cookies a podmínky používání<br>Obchodní podmínky                                                         |
| Zpět Potvrdit                                                                                     | Přeiít na Úvodní stránku ČSOB                                             | Datum a čas<br>26.07.2023.11:44:51                  | Provozní informace<br>Prohlášení o přístupnosti<br>Ochrana osobních údajů                                 |
|                                                                                                   | Vstoupit do ČSOB CEB<br>Vstoupit do IB                                    |                                                     | © Československá obchodní banka, a. s.                                                                    |
| Přejít na Úvodní stránku ČSOB<br>Vstoupit do ČSOB CEB                                             | Cookies a podmínky používání<br>Obchodní podmínky                         |                                                     |                                                                                                    |
| Vstoupit do IB<br>Tipy pro bezpečné používání<br>Cookies a podmínky používání<br>Obbodní podmínky | Provozní informace<br>Prohlášení o přístupnosti<br>Ochrana osobních údajů | Odmítnout Potvrdit                                  |                                                                                                    |

Примітка: Якщо у вас немає імені користувача або вам не вдалося відновити пароль, зателефонуйте на наш номер 499 900 222 або відвідайте відділення.

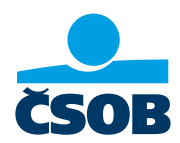

## 2. Активація ČSOB Identity та встановлення даних для входу

У мене є дійсний Одноразові реєстраційні дані.

Я отримав від банку так звані одноразові дані для входу, які діють 30 днів, потім закінчуються і потрібно запитувати нові.

- 1) Перейдіть на веб-сайт ČSOB: https://www.csob.cz/portal/lide#, натисніть оранжевий кнопку комп'ютера/телефону у верхньому правому куті.
- 2) Далі натисніть на кнопку Інтернет-банкінг.
- 3) У полі «Ім'я користувача» введіть ідентифікаційний номер, який ви отримали в Угоді про ідентифікацію ČSOB електронною поштою або письмово. У полі «Пароль» введіть PIN-код, надісланий вам у SMS, і натисніть «Увійти».
- 4) Введіть SMS-код підтвердження, який ми тим часом надішлемо на ваш мобільний телефон.
- 5) Потім створіть нові облікові дані для входу ім'я користувача та пароль. При цьому введіть свою електронну пошту, яка не зареєстрована у нас ні в одного іншого клієнта
- 6) Відкрийте свою електронну пошту, куди ми надішлемо вам посилання для підтвердження. Коли він надійде, натисніть на нього (зауважте, що він дійсний лише протягом 24 годин).
- Тепер ви можете увійти, наприклад, в Інтернет-банкінг, використовуючи своє ім'я користувача та новостворений пароль і використовувати його на повну.

| ☆ ● csob.cz/portal/ + :                | ☆                                    | ☆ ≜ ntita.csob.cz                              | ▲ ntita.csob.cz                                                                                |
|----------------------------------------|--------------------------------------|------------------------------------------------|------------------------------------------------------------------------------------------------|
| Lidé ∨                                 | Lidé 🗸                               | CSOB ID Menu ≡                                 | CSOB ID Menu =                                                                                 |
| ZIT                                    | Internetové bankovnictví             | Přihlášení do<br>internetového<br>bankovnictví | Přihlášení do<br>internetového<br>bankovnictví                                                 |
| Roman Provide State                    | ČSOB CEB > Správa Identity >         | Heslo Certifikát                               | Pokud jste v předchozím kroku vyplnili vše správně, pak jsme na váš                            |
| VYCHÁZET SI VSTŘÍC<br>#JdemeVamNaproti | CSOB Smart     Smart klíč            | Uživatelské jméno<br>31386258475<br>Hesio      | telefon posiali SMS kód pro<br>přihlášení, na jeho zadání máte deset<br>minut.<br>ID transakce |
| •••                                    | ⊕ Kate                               | Odblokování/změna hesla                        | 230726214826856<br>Zbývající čas<br>09:46                                                      |
| Custa polite                           | De Průvodce bezpečností              | Přihlásit                                      | SMS kód                                                                                        |
| Česká pošta snižuje počet<br>poboček   | Česká pošta snižuje počet<br>poboček | Bleskové přihlášení Smart klíčem               | Zpēt (Přihlásit)                                                                               |

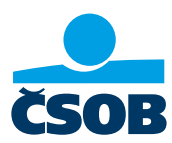

| ☆ ● ntita.csob.cz +               | :          |                                     | 6                                                                                                    | ۵     | identita.csob.cz                            | 7                         | :    |
|-----------------------------------|------------|-------------------------------------|----------------------------------------------------------------------------------------------------|-------|---------------------------------------------|---------------------------|------|
| CSOB ID 04:57 N                   | 1enu 🔳     |                                     |                                                                                                    | ČSOE  | ID                                          | Men                       | iu 🔳 |
| Nastavení přihlašovacích<br>údajů | 0          |                                     |                                                                                                    |       | Přihlášení d<br>internetovéł<br>bankovnictv | o<br>no<br>rí             |      |
| Uživatelské jméno *               | 0          | Ernall<br>Pfedesist<br>Ensal zpráva | Andrew Burkman ar<br>Paneta grane a sign on CalCol surely<br>Dang dan,                                                                                                    | Uživa | Heslo                                       | Certifikát                |      |
| Onakuite heslo*                   | 0          |                                     | allynhen feldorolli reakteers vakal, perpederantin ask), perhaijene evilt, be<br>melle pilote hills and nerview antivens. The informa conte percent le lakacitin na<br>mäneksi, lakacitika aas aaska orteepit filvenity, ei soterfeld/state77-86ad-Hills-6432-<br>2028/saladma.html aas aaska orteepit filvenity, ei soterfeld/state77-86ad-Hills-6432-<br>2028/saladma.html aaska aaska orteepit filvenity, ei soterfeld/state77-86ad-Hills-6432-<br>2028/saladma.html aaska aaska orteepit filvenity, ei soterfeld/state77-86ad-Hills-6432-<br>2028/saladma.html aaska aaska orteepit filvenity, ei soterfeld/state77-86ad-Hills-6432-<br>2028/saladma.html aaska aaska orteepit filvenity, ei soterfeld/state77-86ad-Hills-6432- | And   | dreaK                                       |                           | 0    |
|                                   | 0          |                                     |                                                                                                    |       |                                             |                           | 0    |
| E-mail*                           | ?<br>eslat |                                     |                                                                                                    |       | Odbloková                                   | ní/změna hesla<br>Přihlás | sit  |
|                                   |            |                                     |                                                                                                    | Ja    | k na první přihlášení                       | Jak na Smart kl           | líč  |

Примітка: Якщо неможливо відновити пароль, необхідно зателефонувати на нашу лінію 499 900 222 або відвідати відділення.

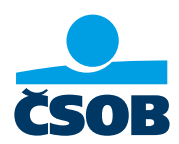

#### 3. Завантаження виписки з Інтернет-банкінгу

Виписки з рахунків можна завантажити лише з Інтернет-банкінгу, до якого необхідно ввійти (процедури входу вище).

- 1) Перейдіть на веб-сайт ČSOB: https://www.csob.cz/portal/lide#натисніть оранжевий кнопку комп'ютера/телефону у верхньому правому куті.
- 2) Далі натисніть на кнопку Інтернет-банкінг.
- 3) Увійдіть як зазвичай
- 4) Ви побачите екран огляду. Натисніть кнопку МЕНЮ
- 5) Виберіть пункт Огляди, а потім Виписки.
- 6) Натисніть «Завантажити PDF» для всіх заяв, які вам потрібні.

|                  | /portal/ +                          | J:                | ☆                                       | +4 :                  | 1 identita.csob.cz      | / + :             |                                               | ) +          |
|------------------|-------------------------------------|-------------------|-----------------------------------------|-----------------------|-------------------------|-------------------|-----------------------------------------------|--------------|
| Lidé 🗸           |                                     |                   | Lidé 🗸                                  |                       |                         | Menu              |                                               |              |
| ČSOB             |                                     |                   | CSOR                                    | $\times \equiv$       | CSOB IV                 |                   | MENU                                          |              |
|                  |                                     |                   |                                         |                       | Přihlášení d            | 0                 | Platba                                        | Trvalá platb |
|                  | KAFF                                |                   |                                         | <u> </u>              | bankovnictv             | í                 | Převod mezi účty                              | Pohyby       |
| -                | PROVAS                              |                   | Správa Identity                         |                       | Heslo                   | Certifikát        |                                               |              |
|                  |                                     |                   | Investiční portál                       |                       |                         |                   | Moje produkty                                 |              |
| VY               | CHÁZET SI VS                        | STŘÍC             | ☐ ČSOB Smart                            |                       | Uživatelské jméno       |                   | Účet                                          |              |
| #J0              | demeVamNapro                        | <sup>iti</sup> 🧝  | Smart klíč                              |                       |                         |                   | Plus Konto<br>37591051/0300<br>KARTOVA ANDREA |              |
|                  |                                     | J.                | (+) Kate                                |                       | Heslo                   |                   | 413 289,09 CZK                                |              |
|                  | • • •                               |                   | Přechod na ČSOB Id                      | entitu                |                         |                   | 0 blokací                                     | 0,00         |
|                  |                                     |                   | ⊘ Ověřit stav služeb                    |                       | Odbloková               | ní/změna hesla    | pohyby na účtu                                | 10 000,00 0  |
|                  | <b>V</b>                            |                   | Průvodce bezpečnos                      | stí                   |                         | Přihlásit         | Spoření                                       |              |
| × .              | Ceská pošta                         |                   | Česká pošta                             |                       |                         |                   | Spoření s bonusem<br>38321635/0300            |              |
| Ceská po         | ošta snižuje počet<br>poboček       | t                 | Česká pošta sniž<br>poboče              | źuje počet<br>k       | Jak na první přihlášení | Jak na Smart klíč | 167 377,23 CZK                                |              |
| X<br>MENU        |                                     |                   | MENU                                    |                       |                         |                   |                                               |              |
| úvod             | Menu                                |                   | Výpisy                                  | ?Nápověda             |                         |                   |                                               |              |
| E Platby         | Pohyby                              | ba                | Výpisy z ú                              | ičtu                  |                         |                   |                                               |              |
|                  |                                     |                   | .,,,,,,,,,,,,,,,,,,,,,,,,,,,,,,,,,,,,,, |                       |                         |                   |                                               |              |
| Přehledy         | Čekající platby                     |                   | Všechny účty                            | •                     |                         |                   |                                               |              |
| Moje<br>produkty | Blokace                             | $\mathbf{\nabla}$ | Posledních 100 dní                      | ▼ Filtr ✓             |                         |                   |                                               |              |
| Karty            | Zůstatky                            | ≡~                |                                         |                       |                         |                   |                                               |              |
| Sector day       | Přehled trvalých                    |                   | Vyber<br>všechny Uložit                 | •                     |                         |                   |                                               |              |
| Akce             | plateb                              | CZK               | Nasta                                   | vení výpisů           |                         |                   |                                               |              |
| E-shop           | Přehled svolení k<br>inkasům a SIPO | CZK               | 2023/2                                  |                       |                         |                   |                                               |              |
| 2. Multibanking  | Přehled<br>pravidelného             | _                 | Kreditní karta Standar                  | rd                    |                         |                   |                                               |              |
| A Mobilní        | dobíjení kreditu                    | ≡~                | stáhnout PDF s měsíční                  | frekvencí v češtině   |                         |                   |                                               |              |
| aplikace         | Výpisy                              |                   | 06                                      | .06.2023 - 06.07.2023 |                         |                   |                                               |              |
| Kastavení        | Dokumenty                           |                   | 2023/2                                  | ≡~                    |                         |                   |                                               |              |

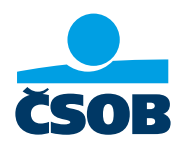

### 4. Налаштування служби "Моя інформація" для періодичної розсилки списків

Коли ви налаштуєте послугу «Моя інформація», виписки з рахунку будуть автоматично та регулярно надсилатися на вибран вами адресу електронної пошти. Налаштування цієї послуги є в Інтернет-банкінгу

- 1) Перейдіть на веб-сайт ČSOB: https://www.csob.cz/portal/lide#натисніть оранжевий кнопку комп'ютера/телефону у верхньому правому куті.
- 2) Далі натисніть на кнопку Інтернет-банкінг.
- 3) Увійдіть як зазвичай
- 4) Ви побачите екран огляду. Натисніть кнопку МЕНЮ
- 5) Виберіть Налаштування, виберіть Моя інформація, та рахунок а оплата.
- 6) У полі «Номер телефону та електронна пошта» введіть адресу електронної пошти, на яку ви бажаєте регулярно надсилати виписки.
- 7) Налаштуйте виписку в частині Рахунки та Нова виписка.
- 8) Просто підтвердьте це, натиснувши Зберегти. виписки з рахунку будуть автоматично та регулярно надсилатися на вибран вами адресу електронної пошти

|                                                                                                    |                                                                                                    | A distance 3 a i                                                                                                    | 4                                                                                                    |
|----------------------------------------------------------------------------------------------------|----------------------------------------------------------------------------------------------------|----------------------------------------------------------------------------------------------------|----------------------------------------------------------------------------------------------------|
|                                                                                                    |                                                                                                    |                                                                                                    |                                                                                                    |
|                                                                                                    | Lide V                                                                                                    | CSOB ID Menu                                                                                                    |                                                                                                    |
| стов                                                                                                    | ČSOB × Ξ                                                                                                    | Přihlášení do                                                                                                    |                                                                                                    |
| ZIT                                                                                                    | Internetové bankovnictví                                                                                                    | internetového                                                                                                    | Platba Trvalá platba                                                                                                    |
| KAFE                                                                                                    | ČSOB CEB                                                                                                    | Dankovnictvi                                                                                                    | Převod mezi účty Pohyby                                                                                                    |
| C A A A A A A A A A A A A A A A A A A A                                                                                                    | Správa Identity                                                                                                    | Heslo Certifikát                                                                                                    |                                                                                                    |
| STOJÍ ZA TO                                                                                                    | Investiční portál                                                                                                    | Uživatelské jméno                                                                                                    |                                                                                                    |
| VYCHÁZET SI VSTŘÍC                                                                                                    | . ČSOB Smart                                                                                                    | 31386258475                                                                                                    | Plus Konto                                                                                                    |
| #Odemevanikapiou                                                                                                    | 🚳 Smart klíč                                                                                                    | Heslo                                                                                                    | 37591051/0300<br>KARTOVA ANDREA                                                                                                    |
|                                                                                                    | 🛞 Kate                                                                                                    |                                                                                                    | 413 289,09 CZK<br>disp. zůstatek                                                                                                    |
| • • •                                                                                                    | Přechod na ČSOB Identitu                                                                                                    |                                                                                                    | 0 blokací 0,00 CZK<br>29 čekajících plateb 16 000,00 CZK                                                                                                    |
|                                                                                                    | ⊘ Ověřit stav služeb                                                                                                    | Odblokování/změna hesla                                                                                                    | pohyby na účtu                                                                                                    |
| <b>V</b>                                                                                                    | R Průvodce bezpečností                                                                                                    | Přihlásit                                                                                                    | Spoření 🚍 🗸                                                                                                    |
| Česká pošta                                                                                                    | Česká pošta                                                                                                    |                                                                                                    | Spoření s bonusem<br>38321635/0300                                                                                                    |
| Česká pošta snižuje počet                                                                                                    | Česká pošta snižuje počet                                                                                                    |                                                                                                    | 167 377,23 CZK                                                                                                    |
| posocek                                                                                                    | honocek                                                                                                    | Bleskové přihlášení Smart klíčem                                                                                                    | uvinovičdní lhůta O dnů                                                                                                    |
|                                                                                                    |                                                                                                    |                                                                                                    |                                                                                                    |
| г 🖪 –                                                                                                    |                                                                                                    |                                                                                                    |                                                                                                    |
| <b>5</b>                                                                                                    | E 6                                                                                                    | ☆ ≜ csob.cz 7 🗉 🗄                                                                                                    | <b>8</b>                                                                                                    |
| 5<br>37591051/0300 (KARTOVA ANDREA)                                                                                                    | MENU (2) Nárovská                                                                                                    |                                                                                                    |                                                                                                    |
| 37591051/0300 (KARTOVA ANDREA)                                                                                                    | Line (При Сонструкций)<br>Účty a platby (При Сонструкций)                                                                                                    |                                                                                                    | Dosažení hranice                                                                                                    |
| MENU 55                                                                                                    | Účty a platby ⑦Nápověda<br>Informace o účtu                                                                                                    | ↑         •         •         •           X              MENU                                                                                                    | Bosažení hranice<br>Nenastaveno                                                                                                    |
| SMS poslat od 0000 do 23:59, česky<br>Andrea@kartova.cz                                                                                                    | Účty a platby ⑦Népověda<br>Informace o účtu<br>Plus Konto<br>37591051/0300 (KARTOVA ANDREA)                                                                                                    |                                                                                                    | Bosažení hranice<br>Nenastaveno                                                                                                    |
| 37591051/0300 (KARTOVA ANDREA)<br>Telefonni číslo a e-mail<br>SMS posliat od 00:00 do 23:59, česky<br>Andrea@kartova.cz                                                                                                    | ÚČty a platby ⑦Nápověda<br>Informace o účtu<br>Plus Konto<br>37591051/0300 (KARTOVA ANDREA)                                                                                                    | ▲ csob.cz     7     :       ★     ★        ★     ●        ★     ●        ★     ●        ★     ●        ★     ●        ★     ●        ★     ●        ★     ●        ★     ●        ★     ●        ★     ●        ★     ●        ★     ●        ★     ●        ★     ●        ★     ●        ★     ●        ★     ●        ★     ●        ★     ●        ★     ●        ★     ●        ★     ●        ★     ●        ★     ●        ★     ●        ★     ●        ★     ●        ★     ●        ★     ●        ★     ●                                                                                                    | Bosažení hranice<br>Nenastaveno<br>Nový výpis<br>Nenastaveno                                                                                                    |
| ST591051/0300 (KARTOVA ANDREA)<br>Telefonní číslo a e-mail<br>SMS posliat od 00:00 do 23:59, česky<br>Andrea@kartova.cz                                                                                                    | ÚČty a platby ⑦Nápověda<br>Informace o účtu<br>Plus Konto<br>37591051/0300 (KARTOVA ANDREA)                                                                                                    | Image: Constraint of the constraint of the const  | B<br>Dosažení hranice<br>Nenastaveno Nový výpis<br>Nenastaveno Poslat na Poslat na                                                                                                    |
| SMS posiat od 00.00 do 23:59, česky<br>Andrea@kartova.cz                                                                                                    | Image: State of the state of the state  | Image: Coop cz     Image: Coop cz     Image: Coop cz       Image: Coop cz     Image: Coop cz     Image: Coop cz       Image: Coop cz     Image: Coop cz                                                                                                    | B<br>Dosažení hranice<br>Nenastaveno Nový výpis<br>Nenastaveno Poslat na E-mail                                                                                                    |
| 37591051/0300 (KARTOVA ANDREA)         Telefonní číslo a e-mail         SMS poslíat od 00:00 do 23:59, česky         Andrea@kartova.cz         Účty         Pravdelné info o zůstatku         Nenastaveno                                                                                                    | ÚČty a platby ⑦Nápověda<br>Informace o účtu<br>Plus Konto<br>37591051/0300 (KARTOVA ANDREA)<br>Telefonní číslo a e-mail<br>SMS posilat od 00:00 do 23:59, česky<br>Nenastaveno<br>E-mail                                                                                                    | Image: Cooperation of the cooperation of the coopera  | B<br>Dosažení hranice<br>Nenastaveno Nový výpis<br>Nenastaveno Poslat na E-mail Zaheslovat soubor                                                                                                    |
| ST591051/0300 (KARTOVA ANDREA)<br>Telefonní číslo a e-mail<br>SMS posilat od 00:00 do 23:59, česky<br>Andrea@kartova.cz<br>Účty<br>Pravidelné info o zůstatku<br>Nenastaveno                                                                                                    | Image: Constraint of the second state of the second state of the second sta | ▲ csob.cz       7       ?         ★          ★          ▲          ▲          ▲          ▲          ▲          ▲          ▲          ▲          ▲          ▲          ▲          ▲          ▲          ▲          ▲          ▲          ▲          ▲          ▲          ▲          ▲          ▲          ▲          ▲          ▲          ▲          ▲          ▲          ▲          ▲          ▲          ▲          ▲      <                                                                                                    | B<br>Dosažení hranice<br>Nenastaveno Nový výpis Nenastaveno Poslat na E-mail Zaheslovat soubor Ano (i)                                                                                                    |
| Immu       55.         37591051/0300 (KARTOVA ANDREA)         Telefonni číslo a e-mail         SMS posliať od 0000 do 23:59, česky         Andrea@kartova.cz         Účty         Pravidelné info o zůstatku         Nenastaveno         Dosažení hranice         Nenastaveno                                                       | Účty a platby       ⑦ Nápověda         Informace o účtu       Plus Konto         37591051/0300 (KARTOVA ANDREA)       ▼         Telefonní číslo a e-mail       ▼         SMS posilal od 00.00 do 23:59, česky       ▶         E-mail       i         Itelefonní číslo       i                                                                                                    | Image: cool.cz       Image: cool.cz       Image                                                                                                    | B<br>Dosažení hranice<br>Nenastaveno Nový výpis<br>Nenastaveno Poslat na Foslat na Foslat na Caheslovat soubor Ano  Heslo pro rozbalení souboru s                                                                                                    |
| 37591051/0300 (KARTOVA ANDREA)         37591051/0300 (KARTOVA ANDREA)         Telefonni čislo a e-mail         SMS poslat od 00.00 do 23:59, česky         Andrea@kartova.cz         Účty         Pravidelné info o zúštatku         Nenastaveno         Dosažení hranice         Nenastaveno         Nový výpis                    |                                                                                                    | Image: Construction of the construction of the c  | B<br>Dosažení hranice<br>Nenastaveno Nový výpis<br>Nenastaveno Poslat na Poslat na E-mail Zaheslovat soubor Ano () Heslo pro rozbalení souboru s<br>výpisy je vaše datum narození ve<br>romátu DDMMRR (např. 17119),<br>tenedu list as enacedili 12. listocnárie                                                                             |
| 37591051/0300 (KARTOVA ANDREA)         37591051/0300 (KARTOVA ANDREA)         Telefonní číslo a e-mail         SMS poslat od 0000 do 23:59, česky         Andrea@kartova.cz         Účty         Pravidelné info o zůstatku         Nenastaveno         Dosažení hranice         Nenastaveno         Nový výpis         Nenastaveno |                                                                                                    |                                                                                                    | B        Dosažení hranice<br>Nenastaveno     ✓       Nový výpis<br>Nenastaveno     ✓       Poslat na     ✓       ✓ E-mail     ✓       Zaheslovat soubor     ✓       ▲ Ano ③     ✓       Hesio pro rozbalení souboru s<br>výpisy je vaše datum narození ve<br>rormátu DDMMRR (např. 171189,<br>pokul jete se narodili 17. listopadu<br>1989). |
| S7591051/0300 (KARTOVA ANDREA)<br>S7591051/0300 (KARTOVA ANDREA)<br>Telefonni čislo a e-mail<br>SMS posilat od 00:00 do 23:59, česky<br>Andrea@kartova.cz<br>Účty<br>Pravidelné info o zůstatku<br>Nenastaveno<br>Nový výpis<br>Nenastaveno                                                                                         | ÚČty a platby () Nápověda<br>Informace o účtu<br>Plus Konto<br>37591051/0300 (KARTOVA ANDREA)<br>Telefonní číslo a e-mail<br>SMS posilar do 0:00 do 23:59, česky<br>Nenastaveno<br>E-mail<br>i<br>telefonní číslo<br>i<br>Jazyk zprávy *<br>čeština                                                                                                    | Image: coop.cz     Image: coop.cz     Image: coop.cz     Image: coop.cz       Image: coop.cz     Image: coop.cz     Image: coop.cz     Image: coop.cz       <                                                                                                    | B        Dosažení hranice<br>Nenastaveno     ✓       Nový výpis<br>Nenastaveno     ✓       Poslat na     ✓       ✓ E-mail     Zaheslovat soubor       ✓ Ano (i)        Imátick (např. 17119), pokud jste se narodili 17. listopadu 1999).                                                                                                    |
| ST591051/0300 (KARTOVA ANDREA)<br>Telefonni čislo a e-mail<br>SMS posliat od 00:00 do 23:59, česky<br>Andrea@kartova.cz<br>Účty<br>Pravidelné info o zůstatku<br>Nenastaveno<br>Dosažení hranice<br>Nenastaveno<br>Nový výpis<br>Nenastaveno                                                                                        |                                                                                                    | Image: contract of contract of contract on contract of contract of contract of contract of contra | B<br>Dosažení hranice<br>Nenastaveno Nový výpis<br>Nenastaveno Poslat na Poslat na E-mail Zaheslovat soubor Ano () Heslo pro rozbalení souboru s výpisy je vaše datum narozeni ve romátu DDMMRR (např. 17119) pokud jete se narodili 17. listopadu 1989). Uložit                                                                             |
| S7591051/0300 (KARTOVA ANDREA)<br>37591051/0300 (KARTOVA ANDREA)<br>Telefonni čislo a e-mail<br>SMS poslat od 00:00 do 23:59, česky<br>Andrea@kartova.cz<br>Účty<br>Pravidelné info o zůstatku<br>Nenastaveno<br>Dosažení hranice<br>Nenastaveno<br>Nový výpis<br>Nenastaveno<br>Platby<br>Zadaná platba                            | ÚČty a platby () Nápovida<br>Informace o účtu<br>Plus Konto<br>3759105170300 (KARTOVA ANDREA)<br>Telefonní číslo a e-mail<br>SMS posilat od 00.00 do 23.59, česky<br>Nenastaveno<br>E-mail<br>i<br>Jazyk zprávy *<br>čeština<br>SMS posilat v čase *<br>00:00 v 23:59 v                                                                                                    | Image: contract of contract of contra | B<br>Dosažení hranice<br>Nenastaveno Nový výpis<br>Nenastaveno Nový výpis<br>Nenastaveno Poslat na E-mail Zaheslovat soubor C Ano  Heslo pro rozbalení souboru s<br>výpisy je váše datum narození ve<br>formátu DDMMRR (např. 171189,<br>pokul jste se narodili 17. listopadu<br>1999). Uložit Zrušit                                        |